# ANVÄNDARHANDLEDNING FÖR DOMARE

Cleverservice – ett smart sätt att hantera matcher, domartillsättningar, samt utbetalningar av arvoden

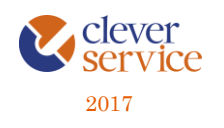

# ANVÄNDARHANDLEDNING -CLEVERSERVICE

#### Cleverservice – ett smart sätt att hantera matcher, domartillsättningar, samt utbetalningar av arvoden

Tjänsten Cleverservice hjälper föreningar att ha kontroll över vilka matcher som ska spelas, vilka som dömer matcherna och vilken ersättning de ska ha. Här kan domare ansöka till matcher, se de matcher man fått tilldelade, samt ha kontroll över de utbetalningar man fått. Cleverservice har även en utbetalningsdel, där de godkända domarersättningar som finns, ligger färdiga för att betalas ut. Man kan även lägga in olika typer av utbetalningar, som t ex reseersättningar. I slutet av varje år sammanställs alla utbetalningar till kontrolluppgifter.

### Innehåll

| 1 | Logga in                              | .2 |
|---|---------------------------------------|----|
| 2 | För dig som är domare                 | .2 |
| 3 | Ansök till matcher                    | .3 |
| 4 | Mina utbetalningar                    | .4 |
| 5 | Mina matcher                          | .4 |
| 6 | Ändra uppgifter                       | .5 |
| 7 | Kontaktuppgifter domare och lagledare | .6 |
| 8 | Övrigt för domare                     | .6 |
| 9 | Kontakt                               | .7 |

#### 1 LOGGA IN

Cleverservice är en webbtjänst och nås via <u>www.cleverservice.se</u>. Här hittar du inloggningssidan. Ange dina inloggningsuppgifter och välj att logga in. Glömmer du ditt lösenord, så välj Glömt lösenord, så skickas detta till dig via mail. Användarnamnet är din e-postadress.

| Ξ   | E Cleverservice             | Hem |
|-----|-----------------------------|-----|
|     |                             |     |
|     | Användarinloggning          |     |
|     | , (Huindan Hirobolin ib     |     |
| 1   | Användarnamn (e-postadress) |     |
| ٩   | Lösenord                    |     |
| •   | Glömt lösenord?             |     |
| •DL | ogga in                     |     |
|     |                             |     |
|     |                             |     |
|     | ۷. ا                        |     |
|     | © Cleverservice 2017        |     |
|     |                             |     |

#### 2 FÖR DIG SOM ÄR DOMARE

Så här ser din startsida i Cleverservice ut.

| ■ Cleverservice      |                         | Logga ut | Hem |  |
|----------------------|-------------------------|----------|-----|--|
| HEM / MITEKONTO      |                         |          |     |  |
| Mitt konto           |                         |          |     |  |
| Mina länkar          | Mina distrikt           |          |     |  |
| Ansök till matcher   | Ishockey                |          |     |  |
| Mina matcher         | Domare                  |          |     |  |
| Mina utbetalningar   | Lagledare               |          |     |  |
| Kontrolluppgifter    | Hockey - Stockholm      |          |     |  |
| Ändra uppgifter      | Domare                  |          |     |  |
|                      | Lagledare               |          |     |  |
| För support, ko      | ntakta info@cleverec.se |          |     |  |
| © Cleverservice 2017 |                         |          |     |  |

Det som i Cleverservice benämns Distrikt är ett geografiskt område, där föreningar inom samma sport kan ingå. Du som domare kan alltså finnas med i många olika distrikt, beroende på om du dömer i fler olika sporter, eller i samma sport men i olika områden.

#### 3 ANSÖK TILL MATCHER

Här väljer du vilka matcher som du kan och vill döma.

#### Ansök till matcher

HEM / MITT KONTO / ANSÖK TILL MATCHER

| Speldag<br>- Alla - •<br>Filtrera               | Matchtyp<br>- Alla - 🛛 🔻 | Matchroll<br>- Alla - 🔹                       | Matchstatus<br>- Alla - 🔹 |                                                                                                    |
|-------------------------------------------------|--------------------------|-----------------------------------------------|---------------------------|----------------------------------------------------------------------------------------------------|
| Matchstart                                      |                          | Match                                         |                           | Matchroller                                                                                                    |
| söndag, 2017-04-02 - 19:00<br>Arenan            |                          | Hockeyklubben IK-Kiruna<br>J18 elit <b>ik</b> |                           | Huvuddomare<br>(600.00 kr)<br>Kan oj ansöka<br>Linjedomare<br>(300.00 kr)<br>Linjedomare<br>(300.00 kr)<br>Ansök                                        |
| fredag, 2017-04-07 - 19:00<br>Arenan            |                          | Hockeyklubben IK-Gävle<br>U14                 |                           | Huvuddomare<br>(300.00 kr)<br>Filipsson, Filipgeson<br>Linjedomare<br>(150.00 kr)<br>Davidsson, David<br>Linjedomare<br>(150.00 kr)<br>Fronsson, Fabian |
| fredag, 2017-04-14 - 19:00<br>Ishallen A-hallen |                          | Hockeyklubben IK-Stockholm No<br>U15          | r?                        | Huvuddomare<br>(400.00 kr)<br>Filipsson, Filippar<br>Linjedomare<br>(200.00 kr)<br>Linjedomare<br>(200.00 kr)<br>Angra                                  |
| tisdag. 2017-04-18 - 17:00<br>Ishallen A-hallen |                          | Hockeyklubben IK-Västerås<br>U13              |                           | Huvuddomare<br>(300.00 kr)<br>Linjedomare<br>(150.00 kr)<br>Kon ej onsöke<br>Linjedomare<br>(150.00 kr)<br>Kon ej onsöke                                |

Tänk på att underlätta för den som tillsätter och ansök bara till matcher som du kan döma och undvik att ändra och ta bort ansökan. Du kan dock ta bort din ansökan ända tills dess att du är tillsatt. Efter det måste du kontakta tillsättare, för att avboka matchen.

Vissa matcher finns inget Ansök på och det innebär att du inte har rättigheter att döma den matchen.

När du blivit tillsatt, får du epost som bekräftar detta. Även förändringar i tillsatta matcher (tid, dag, plats) bekräftas via epost.

Dagen före matchen får du ett SMS som påminner om matchen som du ska döma. Här framgår plats, tid samt vilka lag som möts.

#### 4 MINA UTBETALNINGAR

Under mina utbetalningar kan du se alla utbetalningar som du fått. Utbetalningsdatum finns angivet när föreningen betalar ut pengarna. Saknas datum, så har inte föreningen gjort betalningen ännu. Observera att datum för utbetalning i Cleverservice ibland inte stämmer exakt med när pengarna finns på ditt kontoutdrag. Anledningen till det är att det kan ta ett par bankdagar innan pengarna landar på kontot.

#### Mina utbetalningar

HEM / MITT KONTO / MINA UTBETALNINGAR

| Matchdatum (fr.o.n                                                   | n.) Matchdatum (t.o.m.)                                                                                                    |                                                                                                    |                                                                                                    |                                                                        |       |                                                                          |                                                          |
|----------------------------------------------------------------------|----------------------------------------------------------------------------------------------------|----------------------------------------------------------------------------------------------------|----------------------------------------------------------------------------------------------------|------------------------------------------------------------------------|-------|--------------------------------------------------------------------------|----------------------------------------------------------|
| 2016-01-01                                                           | 2017-01-31                                                                                                    |                                                                                                    |                                                                                                    |                                                                        |       |                                                                          |                                                          |
| Verkställ                                                            |                                                                                                    |                                                                                                    |                                                                                                    |                                                                        |       |                                                                          |                                                          |
|                                                                      |                                                                                                    |                                                                                                    |                                                                                                    |                                                                        |       |                                                                          |                                                          |
| Matchdatum                                                           | Beskrivning                                                                                                    | Förening                                                                                                    | Utbetalningsdatum                                                                                                    | Totalt                                                                 | Skatt | Utbetalt                                                                 | Status                                                   |
| Matchdatum * 2017-01-20                                              | Beskrivning<br>Huvuddomare - Hockeyklubben IK-Stockholm Norr U15 (2                                                                                                    | 017-01-20 19:00) Hockeyklubben IP                                                                                                    | Utbetalningsdatum<br>2017-01-25                                                                                                    | Totalt<br>200,00 kr                                                    | Skatt | Utbetalt<br>200,00 kr                                                    | Status<br>Betald                                         |
| Matchdatum  2017-01-20 2017-01-15                                    | Beskrivning<br>Huvuddomare - Hockeyklubben IK-Stockholm Norr U15 (2<br>Linjedomare - Hockeyklubben IK-Gävle U13 (2017-01-15 1)                                                                                                    | Förening<br>017-01-20 19:00) Hockeyklubben IP<br>8:00) Hockeyklubben IP                                                                                                    | Utbetalningsdatum 2017-01-25 2017-01-25                                                                                                    | Totalt<br>200,00 kr<br>75,00 kr                                        | Skatt | Utbetalt<br>200,00 kr<br>75,00 kr                                        | Status<br>Betald<br>Betald                               |
| Matchdatum  2017-01-20 2017-01-15 2017-01-10                         | Beskrivning<br>Huvuddomare - Hockeyklubben IK-Stockholm Norr U15 (2<br>Linjedomare - Hockeyklubben IK-Gävle U13 (2017-01-15 1)<br>Huvuddomare - Hockeyklubben IK-Örnsköldsvik U10 (201                                                                                                    | Förening           017-01-20 19:00)         Hockeyklubben IP           8:00)         Hockeyklubben IP           7-01-10 15:00)         Hockeyklubben IP                                                                                     | Utbetalningsdatum<br>2017-01-25<br>2017-01-25<br>2017-01-25                                                                                     | Totalt<br>200,00 kr<br>75,00 kr<br>140,00 kr                           | Skatt | Utbetalt<br>200,00 kr<br>75,00 kr<br>140,00 kr                           | Status<br>Betald<br>Betald<br>Betald                     |
| Matchdatum *<br>2017-01-20<br>2017-01-15<br>2017-01-10<br>2016-03-20 | Beskrivning<br>Huvuddomare - Hockeyklubben IK-Stockholm Norr U15 (2<br>Linjedomare - Hockeyklubben IK-Gävle U13 (2017-01-15 11<br>Huvuddomare - Hockeyklubben IK-Örnskiöldsvik U10 (2011<br>Huvuddomare - IK Cleverec-Örnskiöldsvik U10 (2016-03-20                                                           | Förening           017-01-20 19:00)         Hockeyklubben II           8:00)         Hockeyklubben II           7-01-10 15:00)         Hockeyklubben II           17:00)         Hockeyklubben II                                           | Utbetalningsdatum           2017-01-25           2017-01-25           2017-01-25           2017-01-25           2016-12-21                      | Totalt<br>200,00 kr<br>75,00 kr<br>140,00 kr<br>200,00 kr              | Skatt | Utbetalt<br>200,00 kr<br>75,00 kr<br>140,00 kr<br>200,00 kr              | Status<br>Betald<br>Betald<br>Betald<br>Betald           |
| Matchdatum  2017-01-20 2017-01-15 2017-01-10 2016-03-20 2016-02-11   | Beskrivning<br>Huvuddomare - Hockeyklubben IK-Stockholm Norr U15 (2<br>Linjedomare - Hockeyklubben IK-Gävle U13 (2017-01-15 11<br>Huvuddomare - Hockeyklubben IK-Örnsköldsvik U10 (2016-<br>Huvuddomare - IK Cleverec-Šroskóldsvik U10 (2016-03-20<br>Linjedomare - IK Cleverec-Stockholm syd U15 (2016-02-11 | Förening           017-01-20 19:00)         Hockeyklubben II           8:00)         Hockeyklubben II           7-01-10 15:00)         Hockeyklubben II           17:00)         Hockeyklubben II           07:10)         Hockeyklubben II | Utbetalningsdatum           2017-01-25           2017-01-25           2017-01-25           2017-01-25           2016-12-21           2016-02-16 | Totalt<br>200,00 kr<br>75,00 kr<br>140,00 kr<br>200,00 kr<br>320,00 kr | Skatt | Utbetalt<br>200,00 kr<br>75,00 kr<br>140,00 kr<br>200,00 kr<br>320,00 kr | Status<br>Betald<br>Betald<br>Betald<br>Betald<br>Betald |

#### 5 MINA MATCHER

Under Mina matcher hittar du en sammanställning över alla de matcher du blivit tillsatt i.

HEM / MITT KONTO / MINA MATCHER

#### Mina matcher

| Match                  | Matchstart       | Målgrupper       | Typ av match | Arvode för roll | Namn på roll | Plats             | Status              |
|------------------------|------------------|------------------|--------------|-----------------|--------------|-------------------|---------------------|
| Hockeyklubben IK-Gävle | 2017-04-07 19:00 | Hockeyklubben IK | U14          | 150.00kr        | Linjedomare  | Arenan            | Matchen är tillsatt |
| Hockeyklubben IK-Umeå  | 2017-03-20 19:00 | Hockeyklubben IK | U14          | 300.00kr        | Huvuddomare  | Ishallen A-hallen | Godkänd             |
| Hockeyklubben IK-Modo  | 2017-03-10 12:47 | Hockeyklubben IK | U15          | 200.00kr        | Linjedomare  | Ishallen A-hallen | Godkänd             |

# 6 ÄNDRA UPPGIFTER

Under Ändra uppgifter finns alla de uppgifter om dig som behövs för att kontakta dig och för att kunna betala ut domararvoden. För att allt ska bli rätt, från utbetalning till kontrolluppgift är det mycket viktigt att hålla sina uppgifter uppdaterade.

| HEM I DARDSSON, DAVD I REDIGHA                                                                                     |                                                                                                    |       |  |  |  |
|----------------------------------------------------------------------------------------------------|----------------------------------------------------------------------------------------------------|-------|--|--|--|
| Davidsson, David                                                                                                   |                                                                                                    |       |  |  |  |
| Visa Redigera -                                                                                                    |                                                                                                    |       |  |  |  |
| Nuvarande lösenord                                                                                                 |                                                                                                    |       |  |  |  |
| Ange ditt nuvarande lösenord för att ändra E-postodres                                                             | ss eller Lösenord. Begär nytt lösenord.                                                                                                    |       |  |  |  |
| E-postadress *                                                                                                    |                                                                                                    |       |  |  |  |
| domare-distrikt@cleverec-demo.se                                                                                   |                                                                                                    |       |  |  |  |
| Ange en korrekt e-postadress. All e-post från det här s<br>eller om du vill ha vissa nyheter eller meddelanden via | vsternet kommer att skickas till denna adress. E-postadressen kommer inte att visas utan används endast om du behöver ett nytt lösenord via e-p<br>i e-post. | xost, |  |  |  |
| Lösenord                                                                                                    |                                                                                                    |       |  |  |  |
|                                                                                                    |                                                                                                    |       |  |  |  |
| Bekräfta lösenord                                                                                                  |                                                                                                    |       |  |  |  |
|                                                                                                    |                                                                                                    |       |  |  |  |
|                                                                                                    |                                                                                                    |       |  |  |  |
| Adress                                                                                                    |                                                                                                    |       |  |  |  |
| Förnamn *                                                                                                    | Efternamn*                                                                                                    |       |  |  |  |
| David                                                                                                    | Davidsson                                                                                                    |       |  |  |  |
| Adress 1 *                                                                                                    |                                                                                                    | -     |  |  |  |
| Domarvägen 1                                                                                                    |                                                                                                    |       |  |  |  |
| Adress 2                                                                                                    |                                                                                                    | -     |  |  |  |
| Decrement Statt                                                                                                    |                                                                                                    |       |  |  |  |
| 89199 Örnsköldsvik                                                                                                 |                                                                                                    |       |  |  |  |
| Offiskoldsvik                                                                                                    |                                                                                                    |       |  |  |  |
| Mobilnummer                                                                                                    |                                                                                                    |       |  |  |  |
| +46701111111                                                                                                    |                                                                                                    |       |  |  |  |
| Personnummer                                                                                                    |                                                                                                    |       |  |  |  |
| 111111-9317                                                                                                    |                                                                                                    |       |  |  |  |
| Clearingnummer                                                                                                    |                                                                                                    |       |  |  |  |
| 0000                                                                                                    |                                                                                                    |       |  |  |  |
| Kontonummer                                                                                                    |                                                                                                    |       |  |  |  |
| 0000000                                                                                                    |                                                                                                    |       |  |  |  |
| Info                                                                                                    |                                                                                                    |       |  |  |  |
|                                                                                                    |                                                                                                    | 1.    |  |  |  |
| Skatteavdrag                                                                                                    |                                                                                                    |       |  |  |  |
| 50                                                                                                    |                                                                                                    | %     |  |  |  |
| Dold i kontaktlista                                                                                                |                                                                                                    |       |  |  |  |
| 🗸 Spara                                                                                                    |                                                                                                    |       |  |  |  |

Här byter du lösenord, uppdaterar kontaktuppgifter och kontonummer. Du kan även lägga in ett önskemål om att föreningarna som betalar dina domararvoden betalar in skatt genom att sätta en procentsats i rutan för Skatteavdrag. Har du lagt in en siffra här, så skapas en rad för skatt när föreningen ska betala ut pengarna.

5 📞

Skatten beräknas på hela det arvode som ska betalas, dvs inklusive reseersättning, traktamente och annat.

Föreningen kan välja att inte betala in den föreslagna skatten och då får du ett meddelande om det.

### 7 KONTAKTUPPGIFTER DOMARE OCH LAGLEDARE

Under Mina distrikt hittar du kontaktuppgifter till övriga domare i distriktet och även till lagledare och domartillsättare.

| HEM / ISHOCKEY / DOMARE   |                                                        |              |                                    |                     |  |  |  |
|---------------------------|--------------------------------------------------------|--------------|------------------------------------|---------------------|--|--|--|
| Ishockey                  |                                                        |              |                                    |                     |  |  |  |
| Domare Lag                | gledare                                                |              |                                    |                     |  |  |  |
| Namn                      | E-post                                                 | Mobilnummer  | Roll                               | Postort Information |  |  |  |
| Davidsson, David          | domare-distrikt@cleverec-demo.se                       | +46701111111 | Distriktsdomare                    | Ornsköldsvik        |  |  |  |
| Filipsson, Filippa        | domare-forbund@cleverec-demo.se                        | +46703333333 | Förbundsdomare                     | Staden              |  |  |  |
| Fransson, Fabian          | domare-forening@cleverec-demo.se                       | +46702222222 | Föreningsdomare                    | Ornsköldsvik        |  |  |  |
| HEM / ISHOCKEY / L        | HEM / ISHOCKEY / LASLEDARE                             |              |                                    |                     |  |  |  |
| Domare Lag<br>Personer me | <sup>gledare</sup><br>ed rättighet att skapa matcher i | Ishockey     |                                    |                     |  |  |  |
| Namn                      | E-post                                                 | Telefon      | Klubb                              | Info                |  |  |  |
| Eklund, Gunilla           | gunilla@cleverec.se                                    | +46705256256 | Hockeyklubben IK,<br>Föreningen IK |                     |  |  |  |
| Larsson, Lena             | lagledare@cleverec-demo.se                             | +46709999999 | Hockeyklubben IK                   | Lagledare U15       |  |  |  |

## 8 ÖVRIGT FÖR DOMARE

När den förening du dömer för använder Cleverservice, behöver du inte skriva något domarkvitto. Efter varje match ska ansvarig person (oftast lagledaren) stämma av med samtliga domare att rätt personer finns angivna som tillsatta domare för matchen, att arvodena stämmer, samt lägga in om du har rätt till t ex reseersättning. När detta är gjort, godkänner lagledaren matchen och därmed är utbetalningen godkänd. Här tar kansli eller kassör vid och ser till att den verkställs.

Du kan följa detta när du är inloggad, genom att se vilken status matchen har. Dessutom får du ett epostmeddelande när matchen är godkänd. Där framgår vilket arvode som kommer att betalas ut.

#### 9 Kontakt

Frågor som rör din ersättning och utbetalningar av den, ställs till den förening som du varit domare för.

Har du frågor, funderingar eller förslag till nya funktioner eller förbättringar, så maila dem gärna till <u>info@cleverec.se</u>.

På hemsidan <u>www.cleverec.se</u> finn svar på vanliga frågor som gäller support och annat.

Cleverservice är ett system som utvecklas i takt med att nya funktioner behövs och efterfrågas. Allt med målet att tillhandahålla en tjänst som är prisvärd och som underlättar arbetet i föreningar.